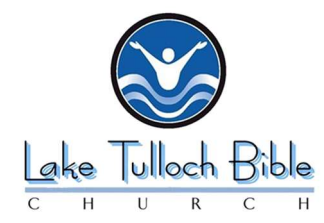

## **Download Instructions for Audio Archives**

## WINDOWS PC

| 1. Click the Download Link on any LTBC Audio File      |     |
|--------------------------------------------------------|-----|
| Episode 2<br>Bible Q&A Broadcast 02/09/20<br>downloate |     |
| 2. The Player will start playing the file              |     |
| II 0:31/30:00                                          | • : |
| 4. Click on the 3 dot ellipsis                         |     |
|                                                        |     |
| 3. Click on Download link that pops up                 |     |
| Ⅱ 1:43 / 🛨 Download                                    |     |

## **APPLE MAC**

- 1. RIGHT Click the Download Link on any LTBC Audio File
- 2. Move the Mouse to Select "Download"

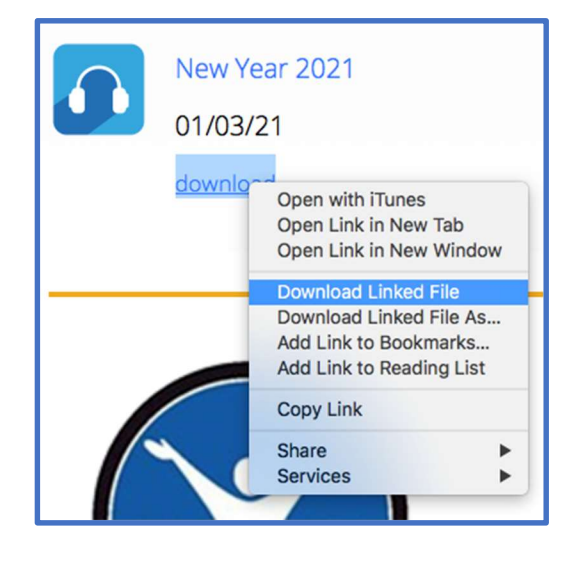